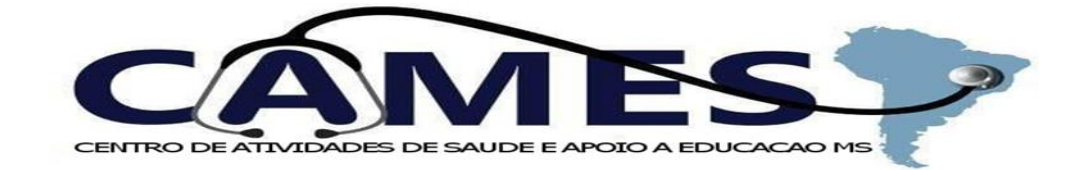

## PASSO A PASSO PARA ACESSAR OS INTRUMENTOS DE PLANEJAMENTO E PRESTAÇÃO DE CONTAS DO SUS ( PMS, PAS, RDQAs e RAG)

| 🔞 🗖 🔍 whatsapp we                  | b - 🗙 🛛 🕄 (3) WhatsApp | ×   🔍 mes  | a de cozinha 🕽                   | <b>k</b>   <b>Q</b> m | esa de coz      | inha 🗙   🗜   | Cooktop Itatiai  | ×   <mark>5</mark> | Cooktop Itatiaia 🗙                     | D               | SAGE - Sala              | de∈x          | +          | -                         | 0             | ×       |
|------------------------------------|------------------------|------------|----------------------------------|-----------------------|-----------------|--------------|------------------|--------------------|----------------------------------------|-----------------|--------------------------|---------------|------------|---------------------------|---------------|---------|
| ← C 🗘 https://p                    |                        |            |                                  | AN                    | *               | ф            | €=               | œ                  | 8                                      | 0               | b                        |               |            |                           |               |         |
| GOV.DT Governo Federal             |                        |            |                                  |                       |                 |              | Órgãos do Go     | verno Ad           | esso à Informaç                        | ão l            | _egislação               | Ace           | ssibilida  | de 💄 Er                   | trar 🔒        | ۰       |
| Ministério da Saú                  |                        |            |                                  |                       |                 |              |                  |                    |                                        |                 |                          |               |            | Q                         |               |         |
| SALA DE ADOID À GESTÃO ESTRATÉGICA |                        |            |                                  |                       |                 |              |                  |                    |                                        |                 |                          |               |            | Login                     |               | •       |
| Painel da Situação dos In:         | strumentos de Planeiam | ento       |                                  |                       |                 |              |                  |                    |                                        |                 |                          |               |            |                           |               | aĭ      |
| ,                                  |                        |            |                                  |                       |                 |              |                  |                    |                                        |                 |                          | Nota Ir       | nformativa |                           | 0             |         |
| Ano Referência                     | Estado                 |            | Macrorreg                        | ião de Sa             | úde             |              |                  |                    |                                        |                 |                          |               |            |                           |               | 0       |
| 2023 🗘                             | Brasil                 | Escolha un | Escolha uma Macrorregião Saúde 🗢 |                       |                 |              |                  |                    |                                        |                 |                          |               |            |                           |               |         |
| Região de Saúde                    | •                      | Município  |                                  |                       |                 |              |                  |                    |                                        |                 |                          |               | *          |                           |               |         |
| Escolha uma Regiao Saude           |                        | Ŧ          |                                  |                       |                 |              |                  |                    |                                        |                 |                          | Rrasil 🧲      |            | *                         |               |         |
| Situação dos Instrumentos          |                        |            |                                  | Núme                  | ro de Município | s por Situaç | ão do Plano de S | aúde -             | - 2023                                 |                 |                          |               |            | +                         |               |         |
|                                    |                        |            |                                  |                       | 5.000           |              |                  |                    |                                        |                 |                          |               | =          |                           |               |         |
| -                                  |                        |            |                                  |                       |                 | 4.000        |                  |                    |                                        |                 |                          |               |            |                           |               |         |
|                                    |                        |            |                                  |                       | 3.000           | _            |                  |                    |                                        |                 |                          |               |            |                           |               |         |
| <b>^</b>                           |                        |            |                                  | 2.000                 |                 |              |                  |                    |                                        |                 |                          |               |            |                           |               |         |
|                                    |                        |            |                                  | 0                     |                 |              |                  |                    |                                        | _               | _                        |               |            | a                         |               |         |
|                                    |                        | 1 m        |                                  |                       |                 |              | Aprovado         | Em Anális<br>no CS | e Em<br>Elaboração<br>Total de Municíp | Não<br>Dios - E | Aprovado<br>Brasil: 5.50 | Não Ini<br>69 | ciado<br>I | Retornado<br>oara Ajustes |               | ත<br>දම |
| Pesquisar                          |                        | 0          | o 😆                              | -                     | 0               |              | 2                | <b>C</b>           | 斗 35°C                                 | Com             | vento 🧳                  | ^ @ e         | 口 偏 (1)    | ) POR 12:1<br>10/2        | 3 PM<br>/2023 | 5       |

- 1º Acessar o link: <u>https://portalsage.saude.gov.br/painelInstrumentoPlanejamento</u>,
- 2º Selecione o ano de referência desejado (a partir de 2018)
- 3º Selecione o estado de Mato Grosso do Sul
- 4º Selecione a macrorregião de: MS DOURADOS
- 5º Selecione o município: IGUATEMI (conforme figura abaixo)

| 👘 🔲 🛛 Q whatsapp web - 🗙 🛛 😢 (2) WhatsApp 🛛 🗙 🗎 Q       | mesi Escolha uma cidade                   | Cooktop Itatiaia X   <b>b</b> Cooktop Itatiaia X C SAGE - Sala de X + - O X           |
|---------------------------------------------------------|-------------------------------------------|---------------------------------------------------------------------------------------|
| ← C ♠ https://portalsage.saude.gov.br/painelInstrum     | AMAMBAI<br>ANAURILANDIA                   | 🗖 🚥 😩 👘 🖈 🛱 🛱 🐨 🕒                                                                     |
| GOV.DT Governo Federal                                  | ANGELICA<br>ANTONIO JOAO                  | Ďrgãos do Governo 🛛 Acesso à Informação Legislação Acessibilidade 💄 Entrar 🍵 🌲        |
| Ministério da Saúde                                     | ARAL MOREIRA<br>BATAYPORA                 | Q                                                                                     |
|                                                         | CAARAPO<br>CORONEL SAPUCAIA<br>DEODAPOLIS | Login 🔗                                                                               |
| SALA DE APOIO À GESTÃO ESTRATÉGICA                      | DOURADINA                                 | · · · · · · · · · · · · · · · · · · ·                                                 |
| Painel da Situação dos Instrumentos de Planejamento     | ELDORADO                                  | ±                                                                                     |
|                                                         | GLORIA DE DOURADOS                        | Nota Informativa                                                                      |
| Ano Referência Estado                                   | ITAPORA                                   | Q                                                                                     |
| 2023 🗢 Escolha um Estado                                | IVINHEMA                                  | ÷                                                                                     |
| Região de Saúde<br>Escolha uma Região Saúde             | JAPORA<br>Escolha uma cidade              | •                                                                                     |
|                                                         |                                           | Macrorregião: DOURADOS/MS 📀                                                           |
| Situação dos Instrumentos de Planejamento por Município | ~                                         | Número de Municípios por Situação do Plano de Saúde - 2023                            |
| +                                                       | Jatai Rio Verde                           | 32                                                                                    |
| L- La                                                   |                                           | 24                                                                                    |
|                                                         | and the wet                               | 16                                                                                    |
|                                                         |                                           |                                                                                       |
|                                                         | i de s                                    | Aprovado Em Análise Em Não Aprovado Não Iniciado Retornado                            |
|                                                         | · · · · · · · · · · · · · · · · · · ·     | no CS Elaboração para Ajustes 2<br>Total de Municípos - Macrorregião: DOURADOS/MS: 33 |
| 1 13 13 14 17 17                                        | and the second                            | · · · · · · · · · · · · · · · · · · ·                                                 |
| 🖬 🔎 Pesquisar                                           | 💿 😆 🖬 O 💵                                 | 💽 👔 😯 🚚 35°C Com vento 🔨 🛱 🕫 🌾 40) POR 12:24 PM                                       |

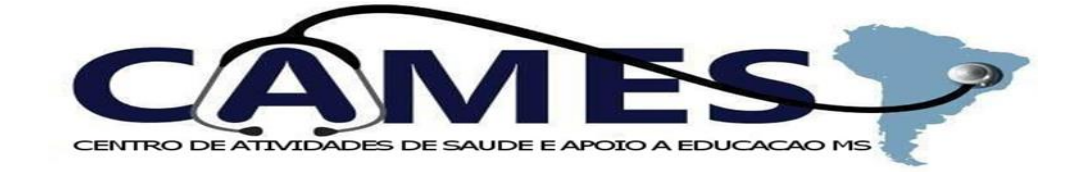

6º - Desça até o final da página onde pode se observar as informações referente ao estado de Mato Grosso do Sul na primeira linha e do município de Iguatemi na segunda linha (conforme figura abaixo)

| Ô                                                                           |                                                                      | Q whatsapp we            | b- 🗙   🙆 (2)      | WhatsApp 🗙                             | Q                     | mesa de i                        | cozinha      | x   ۹                    | mesa de   | cozinha     | ×      | Cooktop I       | tatiaia 🗙 🛛            | 5 Cookte | op Itatiai | ia X     | 🗅 s   | AGE - Sala d       | le ∈ X | +                                       |                   | -                 | ð         | ×                  |
|-----------------------------------------------------------------------------|----------------------------------------------------------------------|--------------------------|-------------------|----------------------------------------|-----------------------|----------------------------------|--------------|--------------------------|-----------|-------------|--------|-----------------|------------------------|----------|------------|----------|-------|--------------------|--------|-----------------------------------------|-------------------|-------------------|-----------|--------------------|
| ← C                                                                         |                                                                      |                          |                   |                                        |                       |                                  |              |                          |           |             |        |                 | Lo                     |          | A»         | *        | ¢     | €≣                 | Ē      | ≈                                       |                   |                   | b         |                    |
| Guaira<br>Tipologia Municipal<br>Rural Adjacente<br>Intermediario Adjacente |                                                                      |                          |                   |                                        |                       |                                  | THUR AND THE | 32<br>24<br>16<br>8<br>0 | Aprovado  | Aprovado c/ | Em An: | álise           | Em                     | ão       | Não        |          | Não   | Retor              | nado   |                                         | •<br>•<br>•       |                   |           |                    |
| Urbano                                                                      |                                                                      |                          |                   |                                        |                       |                                  |              |                          | -         |             |        | Total de        | ios - Macrorregião: Dí |          |            | DOURAD   | os/M  | S: 33              |        |                                         |                   |                   |           |                    |
|                                                                             | Leaflet   @ OpenStreetMap contributors, BR shape johan/word.geo.json |                          |                   |                                        |                       |                                  |              |                          |           | n           |        |                 |                        |          |            |          |       |                    |        |                                         |                   |                   |           | <u>z</u>           |
| Tabe                                                                        | la da Si                                                             | ituação dos Ins          | trumentos de P    | lanejamento -                          | UF/Mu                 | nicípio                          |              |                          |           |             |        |                 |                        |          |            |          |       |                    |        |                                         |                   |                   |           | 0                  |
| Show                                                                        | 10                                                                   | ✓ entries                |                   |                                        |                       |                                  |              |                          |           |             |        |                 |                        |          |            | Co       | ру    | Excel              | CS     | V PD                                    | F                 | JSON              |           | 0                  |
| *<br>~                                                                      | Ano<br>Refe                                                          | UF  <br>Municipio        | Plano de<br>Saúde | Situação<br>do<br>Plano<br>de<br>Saúde | Sit<br>Pr<br>An<br>Sa | uação<br>ograma<br>ual de<br>úde | ição         | Situa                    | ção 1 R   | DQA         |        |                 | Situação 2             | RDQA     |            |          |       | Situação<br>3 RDQA |        | Situaçâ<br>Relatór<br>Anual c<br>Gestão | io<br>io<br>le    | Pact<br>Inter     |           | <b>*</b><br>•<br>+ |
| 8                                                                           | 2023                                                                 | MATO<br>GROSSO DO<br>SUL | 2020-2023         | Aprovado                               | Apro                  | vado                             |              | Em Aná<br>Saúde          | lise no ( | Consell     | ho de  | Em Aná<br>Saúde | llise no Cons          | elho de  | Nã         | o Inicia | do    | Não Inicia         | ado    |                                         |                   |                   |           |                    |
| ۵                                                                           | 2023                                                                 | IGUATEMI                 | 2022-2025         | Aprovado                               | Apro                  | vado                             |              | Avaliade                 | 0         |             |        | Avaliad         | 0                      |          | Nã         | o Inicia | do    | Não Inicia         | ado    |                                         |                   |                   |           |                    |
| Show                                                                        | ing 1 to                                                             | 2 of 2 entries           |                   |                                        |                       |                                  |              |                          |           |             |        |                 |                        |          |            |          |       |                    | Prev   | ious                                    | 1                 | Next              |           | ۵                  |
| REDI                                                                        | ES SO<br>■ f                                                         | ociais<br>o 🛥 🖬          |                   |                                        |                       |                                  |              |                          |           |             |        |                 |                        |          |            |          |       |                    |        | ß                                       | Acesso<br>Informa | à<br>ição         | ļ         | ත<br>ද             |
|                                                                             | , Ре                                                                 | squisar                  |                   | ie H                                   | 0                     | 0                                |              |                          | 0         | x           | w      | P               | (                      | 6        | -9         | 35°C (   | Com v | ento 🔨             | ĝ      | <b>Lo</b> <i>(i</i> , 1                 | )) POR            | 12:33 I<br>10/4/2 | PM<br>023 | 5                  |

7º - Clicar em cima da nuvem no canto esquerdo e fazer o download dos instrumentos, resoluções, atas e anexos que foram inseridos no sistema DIGISUS.